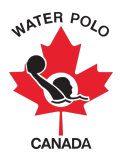

#### RAMP Competition Registration Guide 2023-2024: Canadian Teams

This guide was developed to provide clubs with information on how to register for a competition using WPC's National Registration Database and Event Management System, RAMPInterActive® (RAMP).

There are two methods in which to register your team for a competition: 1) through your club's back-end account  $\underline{OR}$  2) through the competition host club's front end registration link.

## **OPTION 1: BACK-END ACCOUNT REGISTRATION**

Step 1: Go to https://admin.rampregistrations.com/login

Step 2: Log into your PSO's/club's RAMP account using your designated username and password.

Step 3: Click on "Competitions" in the Main Menu.

Step 4: Click on "Admin Competition Registrations" under "Competitions".

| MAIN                                                                                                    | Admin Competition Registrations        |                   |                  |  |  |  |
|----------------------------------------------------------------------------------------------------|----------------------------------------|-------------------|------------------|--|--|--|
| Dashboard                                                                                                    |                                        |                   |                  |  |  |  |
| Settings                                                                                                    | Add Registration Save Template         | Load Template     |                  |  |  |  |
| () Seasons                                                                                                    | Seasons                                | Competitions      | Packages         |  |  |  |
| Competitions                                                                                                    | 2023-2024 (Water Polo Canad: V         | All               | All ~            |  |  |  |
| Events                                                                                                    | First Name                             | Last Name         |                  |  |  |  |
| Competitions                                                                                                    |                                        |                   |                  |  |  |  |
| Competition Events                                                                                                    | Start Date                             | End Date          | Records Per Page |  |  |  |
| Competition Events                                                                                                    | MM/DD/YYYY                             | MM/DD/YYYY        | 100              |  |  |  |
| Fees                                                                                                    |                                        |                   |                  |  |  |  |
| Participant Waiver<br>Check Chick Chick |                                        |                   |                  |  |  |  |
| Admin Competition<br>Registrations                                                                                                    | which search (mis tool only searches t | וופ סעורפות אמאפא |                  |  |  |  |

Step 5: Click "Add Registration"

**5.1.** Enter the team registrar's First Name and Last Name in the Registrant Information section.

**5.2.** Click Search Registrant. This will trigger the system to search the club's database account to find the team registrar's name and contact information. If found, the information will pop-up for review. If the Registrant, you enter does not exist in the system you must enter their information manually. *\*Note: If you made a mistake, you can change the Registrant by clicking the orange Change Registrant button.* 

| Registrant Information                   |             |          |             |           |                  | ۸ |
|------------------------------------------|-------------|----------|-------------|-----------|------------------|---|
| Seasons<br>2023-2024 (Water Polo Canada) | ~           |          |             |           |                  |   |
| First Name Last Name                     |             | ast Name |             | Birthdate | 20               |   |
| Change Registrant                        |             | Test     |             | 01/01/200 | 00               |   |
| First Name                               | Middle Name |          | Last Name   |           | Former Last Name |   |
| Test                                     |             |          | Test        |           |                  |   |
| Birthdate                                | Gender      |          | Nickname    |           |                  |   |
| 01/01/2000                               | Female (F)  | ~        |             |           |                  |   |
| Address                                  | c           | Sity     |             |           |                  |   |
| 1 Water Polo Way                         |             | Ottawa   |             |           |                  |   |
| Country                                  | Province    |          | Postal Code |           |                  |   |
| Canada                                   | ON          | ~        | A1A 1A1     |           |                  |   |
| Cell Phone                               | Other Phone |          |             |           |                  |   |
| 123-456-7890                             |             |          |             |           |                  |   |
| Email                                    |             |          | Email 2     |           |                  |   |
| test@test.ca                             |             |          |             |           |                  |   |
| NCCP #                                   |             |          |             |           |                  |   |
|                                          |             |          |             |           |                  |   |

**5.3.** Select the Competition to which you are registering your team(s) from the Competitions dropdown list. *\*Note: This list will show all competitions currently accepting registrations across Canada.* 

| Created By                         | Competitions                                                                                                    |
|------------------------------------|----------------------------------------------------------------------------------------------------|
| All                                | ✓ Choose<br>2023 Andrew Watson Memorial Tournament (Guelph Water Polo Club<br>DDO U13 Invitational (DDO Water Polo) |
|                                    | March Madness 2024 (Mavericks Water Polo Club)<br>Mavs Cup 2023 (Mavericks Water Polo Club)                         |
| d Waiver Signature Request on Save | Paul Taylor Memorial Tournament 2023 (Mavericks Water Polo Club)                                                    |
|                                    | Shadow Cup (Shadow Water Polo)                                                                                      |
| omit Cancel                        | ✓                                                                                                    |

**5.4.** Click Submit. The team registrar will automatically be brought to the player and staff search and team roster page.

**5.5.** Search for all players and staff that will be participating across all the teams you are registering for this competition using the player and staff search fields. \**Note: the players and staff will be listed as inactive until you activate them by clicking the "Update Submission" button at the top of the page.* 

**5.6.** Select the division for this event (i.e., Community, Provincial, Competitive or All) from the Division dropdown list under Team Events.

| Admin Competition | Registrations |
|-------------------|---------------|
|-------------------|---------------|

# **Test Test**

| Registration ID: | DE451E10                                                                                                    |  |
|------------------|----------------------------------------------------------------------------------------------------|--|
| First Name       | Test                                                                                                    |  |
| Last Name        | Test                                                                                                    |  |
| Birthdate        | 1/1/2001                                                                                                    |  |
| Date             | 10/24/2023 11:53:17 AM                                                                                                    |  |
| Season           | 2023-2024                                                                                                    |  |
| Home Club        | Water Polo Canada - Club                                                                                                    |  |
| Competitions     | TEST                                                                                                    |  |
|                  | Additions to your competition registration will be marked as inactive until you choose to submit them. You must hit the update submission button to finalize the submission for this competition. You can hit this button at any time to submit change, revisions, or removals before the roster edit deadline. |  |
|                  | Update Submission                                                                                                    |  |

| Roster |                                  |  |
|--------|----------------------------------|--|
|        | Player                           |  |
|        | Start typing a Registrants' Name |  |
|        | Add New Player                   |  |

| Staff                                                                |   |
|----------------------------------------------------------------------|---|
| Staff         Start typing a Registrants' Name         Add New Staff |   |
| Individual Events Divisions                                          | • |
| All ~<br>Team Events                                                 | • |
| Divisions<br>All ~                                                   |   |
| +       18U Men - Competitive A                                      |   |
| Senior Women - Competitive A                                         |   |

**5.7.** Select the Event (age group) you for which you will be registering your team(s) by clicking the green "+". A box will pop-up where you will enter your roster.

5.8. Enter the team name and team roster for the Event selected before pressing Submit.

|                                       | Rank |
|---------------------------------------|------|
| Additional Empty Slots on Team Roster |      |
|                                       |      |
| Hold CTRL key to select multiple      |      |
| Team Roster                           |      |
|                                       |      |
|                                       |      |
|                                       |      |
|                                       |      |
| Staff                                 |      |
|                                       |      |
|                                       |      |
|                                       |      |
|                                       |      |
|                                       |      |

\*Note: Repeat steps 5.7 and 5.8 for each team being registered.

5.9. Click the Update Submission button at the top of the page to activate your rosters.

5.10. Pay the amount owed from registering your team(s) to the tournament's host club.
5.10.1. To pay this balance online (ONLY if the host club is accepting online payments) click on the green Add Credit Card Payment button.
5.10.2. If you have paid offline via cash, cheque, e-transfer, etc. you can indicate that this payment has been made so that there is no outstanding balance linked to your club by clicking the green Add Offline Transaction button.

|   | Competitions | Club                             | Registrant | Date                    | Balance |                                                                     |
|---|--------------|----------------------------------|------------|-------------------------|---------|---------------------------------------------------------------------|
| 1 | TEST         | Water Polo Canada -<br>Demo Club | Test Test  | <sup>-</sup> 09/01/2023 | \$200   | View Roster C<br>Add Credit Card Payment<br>Add Offline Transaction |

#### **OPTION #2: FRONT-END PORTAL REGISTRATION**

Step 1: Click the competition host club's front end registration link.

Step 2: Login using your, the team registrar's, designated username, and password.

Step 3: Click the "Competition Registration" button to register for a competition.

| Water Polo Canada - Club                     |                                                                              |
|----------------------------------------------|------------------------------------------------------------------------------|
| Participant     Register as a Participant >> | Available Participant Packages     See all available participant packages >> |
| <b>Coach/Staff Registration</b>              |                                                                              |
| Official Registration                        |                                                                              |
| Executive/Volunteer Registration             |                                                                              |
| <b>Tournament Registration</b>               |                                                                              |
| <b>Competition Registration</b>              | ←                                                                            |

**Step 4:** Enter the required information to register your team(s) for a competition.

| Water Polo Canada - Club                                                               |    |
|----------------------------------------------------------------------------------------|----|
| Competitions                                                                           |    |
| Choose a Season                                                                        |    |
| Choose                                                                                 | \$ |
| Choose a Competition                                                                   |    |
| Choose                                                                                 | \$ |
| You must be registered to a club as a Staff or Executive to register for competitions. |    |
| Choose Contact                                                                         |    |
| Choose                                                                                 | \$ |
| Club                                                                                   |    |
| Choose                                                                                 | \$ |
|                                                                                        |    |

**4.1.** Select "2023-2024" from the "Choose a Season" dropdown list.

**4.2.** Select the name of the competition your team(s) will be attending from the "Choose a Competition" dropdown list.

4.3. Select the name of the team contact from the "Choose Contact" dropdown list.

**4.4.** Select the name of the club from which these teams originate from the "Club" dropdown list.

**4.5. (Will only appear when international teams can attend the competition):** Select "Default" from the "Registration Type" dropdown list.

## Water Polo Canada - Club

| Competitions                                                                                                    |    |
|----------------------------------------------------------------------------------------------------|----|
| Choose a Season                                                                                                    |    |
| 2023-2024                                                                                                    | \$ |
| Choose a Competition                                                                                                    |    |
| Test                                                                                                    | \$ |
|                                                                                                    |    |
| You must be registered to a club as a Staff or Executive to register for competitions.                                                                 |    |
| Choose Contact                                                                                                    |    |
| Choose                                                                                                    | \$ |
| Club                                                                                                    |    |
| Choose                                                                                                    | \$ |
|                                                                                                    | )  |
| Using the "unrestricted" registration format, you will be prompted to create your own participants instead of pulling from existing players and staff. |    |
| Registration Type                                                                                                    |    |
|                                                                                                    | \$ |
|                                                                                                    |    |
| Continue                                                                                                    |    |

### 4.6. Click Continue.

**Step 5:** Add players (participants) and coaches (staff) to your team by typing their name into their respective search bar, clicking their name when it appears and then clicking the "Add As New Participant" or "Add As New Staff" button.

| Water Polo Canada - Club         |  |
|----------------------------------|--|
| Participants                     |  |
| Participants                     |  |
| Participant                      |  |
| Start typing a Registrants' Name |  |
| Add As New Porticipant           |  |
| No Records Found                 |  |
| Team Staff                       |  |
| Staff                            |  |
| Start typing a Registrants' Name |  |
| Add As New Staff                 |  |
| No Records Found                 |  |
| Back Continue                    |  |

Once players (participants) and coaches (staff) are selected they are listed below the search areas as seen below:

| pants                          |       |                          |      |
|--------------------------------|-------|--------------------------|------|
| ipants                         |       |                          |      |
| Participant                    |       |                          |      |
| Start typing a Registrants' No | ame   |                          |      |
| Add As New Participant         |       |                          |      |
| Player                         | One   | Water Polo Canada - Club |      |
| Player                         | Two   | Water Polo Canada - Club | Dete |
| Player                         | Three | Water Polo Canada - Club | Dele |
| Player                         | Four  | Water Polo Canada - Club | Dele |
|                                |       |                          | Dele |
| Staff                          |       |                          |      |
| taff                           |       |                          |      |
| Start typing a Registrants' No | ame   |                          |      |
| Add As New Staff               |       |                          |      |
| Coach                          | One   | Water Polo Canada - Club |      |
| Coach                          | Тwo   | Water Polo Canada - Club | Dele |
|                                |       |                          | Dele |

Once all players (participants) and coaches (staff) are selected, click "Continue".

**Step 6:** Create your team(s) and team roster(s).

**6.1.** Click the green "add button" to create a team.

| Water Polo Canada - Club       |                                                                                                    |  |
|--------------------------------|----------------------------------------------------------------------------------------------------|--|
| Team Events                    | Due to each province having different division names, the division names listed on the front end of the system will revert to WPC division names to avoid confusion for any out-of-province teams attending events. |  |
| No Records Found Back Continue |                                                                                                    |  |

- **6.2.** Add your team's name in the "Team Name" text box.
- **6.3.** Select the athletes and coach(es) being assigned to your team.

| eam Name                       |        |  |
|--------------------------------|--------|--|
|                                |        |  |
|                                |        |  |
| tank                           |        |  |
|                                |        |  |
|                                |        |  |
| Additional Empty Slots on Team | Roster |  |
|                                | 0      |  |
|                                |        |  |
| Hold CTRI key to select multip | la .   |  |
| noid offic key to select matep | ~      |  |
| 'eam Roster                    |        |  |
|                                |        |  |
| Player One                     |        |  |
| Player Three                   |        |  |
| Player Four                    |        |  |
|                                |        |  |
|                                |        |  |
|                                |        |  |
|                                |        |  |
|                                |        |  |
| tan                            |        |  |
| Coach One                      |        |  |
| Coach Two                      |        |  |
|                                |        |  |
|                                |        |  |
|                                |        |  |
|                                |        |  |
|                                |        |  |
|                                |        |  |
|                                |        |  |

**6.4.** Click "Submit".**6.5.** Click "Continue".

\*Note: If you are registering multiple teams for a competition complete **Step 6** for each team that is being registered for the competition.

| Water Polo (<br>Team Events  | Canada - Club                                                 |              |
|------------------------------|---------------------------------------------------------------|--------------|
| + <u>10U (</u><br>Tear       | I Girls - Community<br>am ID: 1<br>Paper Tools<br>Paper Tools | Edk Delate   |
| CC<br>Tear<br>Pi<br>Pi<br>Pi | Casch One                                                     | Edit Dolaria |
| Cz<br>Back Continue          | Cash Two                                                      |              |

**Step 7:** Review the Confirm Details and Submit Registration page to ensure that all the information is accurate.

| Water Polo Ca           | anada - Club                      |           |      |                                                                                                    |    |
|-------------------------|-----------------------------------|-----------|------|----------------------------------------------------------------------------------------------------|----|
| Confirm Details and S   | ubmit Registration                |           |      |                                                                                                    |    |
| _                       |                                   |           |      |                                                                                                    |    |
| 2023-                   | 2024                              |           |      |                                                                                                    |    |
|                         |                                   |           |      |                                                                                                    | ٩. |
| TEST                    |                                   |           |      |                                                                                                    | .  |
|                         |                                   |           |      |                                                                                                    |    |
|                         |                                   |           | _    |                                                                                                    |    |
| Contact                 | Name                              |           | Edit | Fachages Edit                                                                                                    |    |
|                         |                                   |           |      |                                                                                                    | ٦. |
| Tournam                 | ent Registrar Contact Information |           |      |                                                                                                    |    |
|                         |                                   |           |      |                                                                                                    |    |
|                         |                                   |           |      |                                                                                                    |    |
|                         |                                   |           |      |                                                                                                    |    |
|                         |                                   |           |      |                                                                                                    | _  |
| Participan              | ts                                |           |      | Edu Contraction of the second second se |    |
|                         |                                   |           |      |                                                                                                    | 4  |
| #                       | First Name                        | Last Name |      | Club                                                                                                    |    |
| 1                       | Player                            | One       |      | Water Polo Canada - Club                                                                                                    |    |
| 2                       | Player                            | Two       |      | Water Polo Canada - Club                                                                                                    |    |
| 3                       | Player                            | Three     |      | Water Polo Canada - Club                                                                                                    |    |
| 4                       | Player                            | Four      |      | Water Polo Canada - Club                                                                                                    |    |
|                         |                                   |           |      |                                                                                                    |    |
| Team Staf               | f                                 |           |      |                                                                                                    |    |
|                         |                                   |           |      |                                                                                                    |    |
| #                       | First Name                        | Last Name |      | Club                                                                                                    |    |
| 1                       | Coards                            | 0.00      |      | Wester Dolo Connels - Club                                                                                                    |    |
| 2                       | Coach                             | Two       |      | Water Polo Canada - Club                                                                                                    |    |
|                         |                                   |           |      |                                                                                                    |    |
| <b>T F</b>              |                                   |           |      |                                                                                                    |    |
| Team Ever               | its                               |           |      | Edit                                                                                                    |    |
| 1011 Circle Com         | manife                            |           |      |                                                                                                    | ٦. |
| Team ID: 1              | manry                             |           |      |                                                                                                    |    |
| Player                  | Ine                               |           |      |                                                                                                    |    |
| Coarb (                 | he .                              |           |      |                                                                                                    |    |
| •                       |                                   |           |      |                                                                                                    |    |
| Team ID: 2     Player ( | loe                               |           |      |                                                                                                    |    |
| Player 1     Player 1   | hree                              |           |      |                                                                                                    |    |
| Coach 1                 | wo                                |           |      |                                                                                                    |    |
| •                       |                                   |           |      |                                                                                                    |    |
| L                       |                                   |           |      |                                                                                                    |    |
| Pricing Details         |                                   |           |      | Payment Information                                                                                                    |    |
|                         |                                   |           |      |                                                                                                    |    |
| Item                    |                                   | Price     |      | There is no outstanding amount to pay. After confirming the registration details, you can submit the registration below.                                                                                                    |    |
| Total                   |                                   | \$0.00    |      |                                                                                                    | 1  |
|                         |                                   |           |      |                                                                                                    |    |
|                         |                                   |           |      |                                                                                                    |    |

Back Submit Registration

Step 8: Enter any "Payment Information" required.

Step 9: Click "Submit Registration".